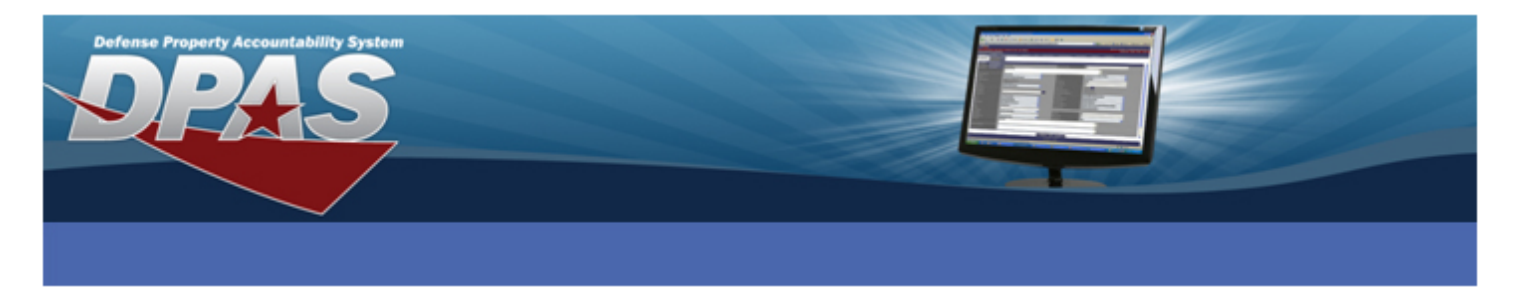

## Defense Property Accountability System (DPAS) Add Attachment Reference Document

## **Definitions:**

An attachment is any printed item added to an asset for informational purposes. Examples of attachments are user or repair manuals. Attachments are linked to the asset itself.

The "Add Attachment" process will allow you to attach picture files (.bmp, .jpg, .jpeg, and .gif) and Adobe Acrobat files (.pdf) to an asset. You can add as many files as you want.

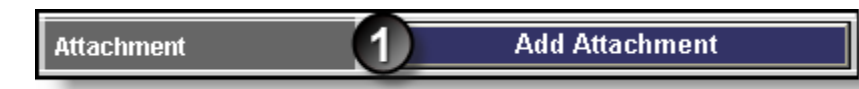

- 1. After selecting the Add Attachment button from the Update page, the Upload File page is displayed.
- 2. If you know the path and filename of the document you wish to attach, you can enter the information in the **\*File Path** field, or use the **Browse** button to search for the document.

**NOTE:** Keep in mind that the maximum length for each file you attach is only 1.03Mg.

| Upload File |               |
|-------------|---------------|
| Asset Id    | A99999000007  |
| *File Path  | - 2 - Browse  |
| *Desc       | 3             |
| Primary 4   |               |
|             | 5 Add         |
| Temporary   | / Attachments |
|             | Attach Cancel |

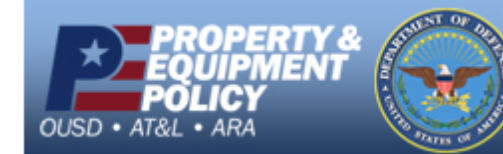

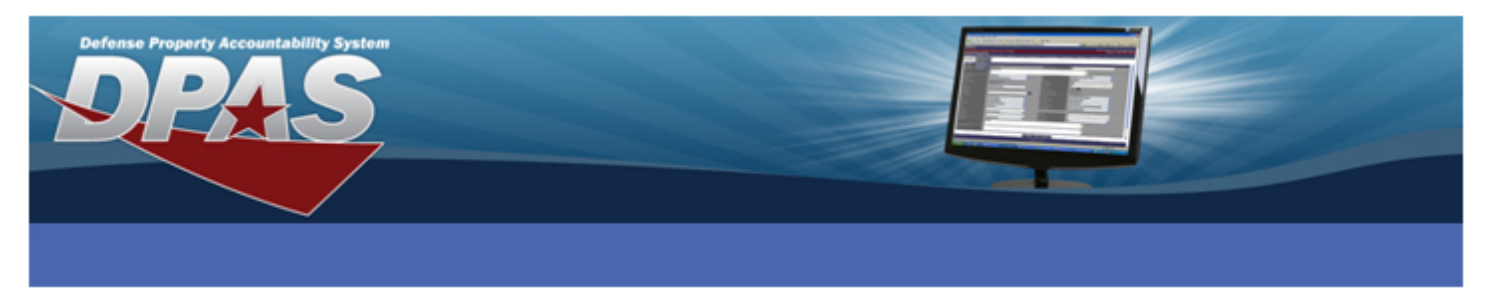

- 3. You must enter a Description of the file in the **\*Desc** field.
- 4. The **Primary** check box can be used to indicate which attachment you wish the system to first land on if there are multiple files. This is optional.
- 5. Select the **Add** button.
- 6. Once you select the **Add** button, the system displays in the **Temporary Attachment** section an entry showing there is a file ready to be attached to the asset. You may continue to add additional files to the asset using steps 2-5 above.

| Temporary Attachments |                                                     |                |          |      |  |
|-----------------------|-----------------------------------------------------|----------------|----------|------|--|
|                       | File Name                                           | Desc           | Size     | Туре |  |
| <u>Remove</u>         | 20090529_135031_(A99999000007)_b1bede731a9642378541 | Example figure | 162.95KB | JPG  |  |
| <u>Remove</u>         | 20090529_135302_(A99999000007)_7f72a3bd4c284c1e9e10 | CAC Example1   | 45.52KB  | JPG  |  |
| <u>Remove</u>         | 20090529_135334_(A99999000007)_54c52f29c64a40f98777 | CAC            | 34.15KB  | JPG  |  |
| 6 Attach Cancel       |                                                     |                |          |      |  |

Once you have completed attaching all the files you want to the asset, select the **Attach** button in the **Temporary Attachments** section. This will return you to the **Asset Update** page, where you can complete the transaction.

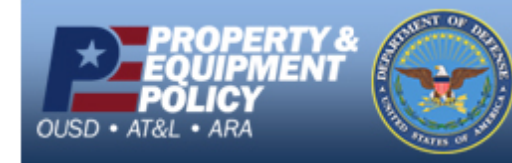

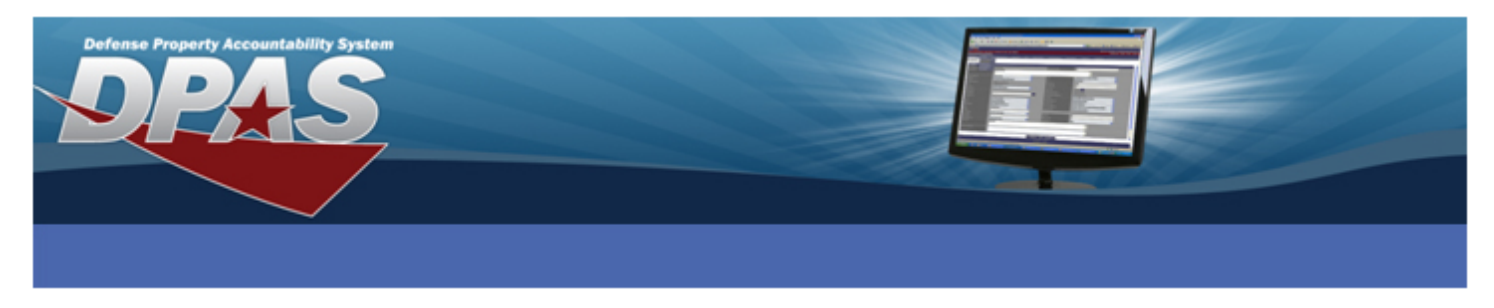

## **Viewing Attachments**

There are two ways to view any attachments to an asset. The most common is to view them using the **Asset Inquiry** and the other is through the **Details** (this is a hyperlink from either the **Search Results** or **Selected Rows** pages).

We will discuss using the **Asset Inquiry** to view your attachments, first.

1. Select the Inquiries>Asset Management>Asset menu path.

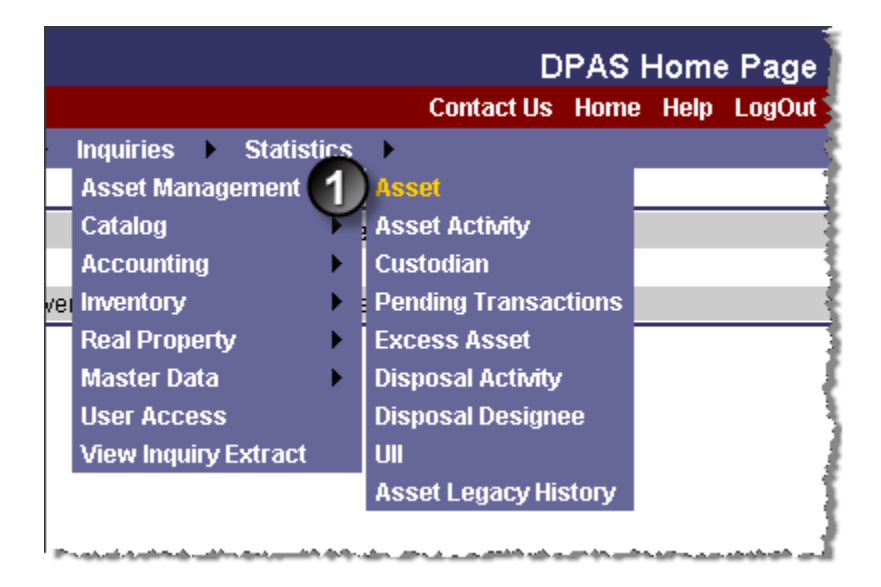

2. On the **Search** Criteria page, enter the Asset Id of the item in the **Asset Id** field and select the **Fields** button.

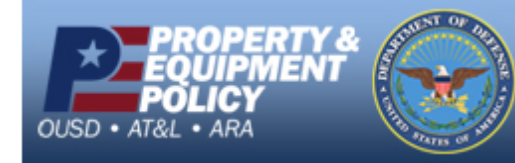

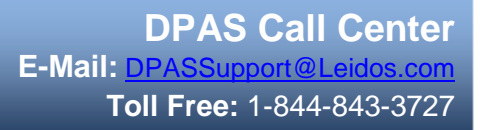

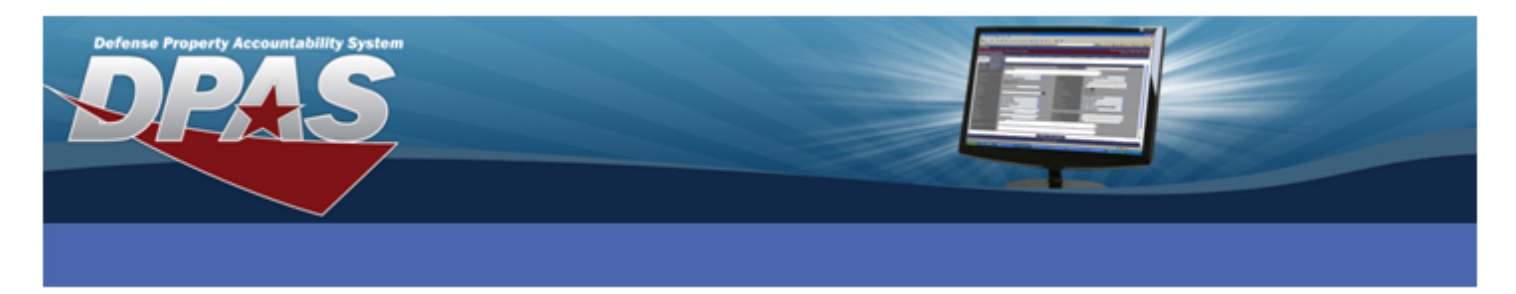

3. On the **Field Selection** page, select the fields you wish to display. If there are fields that you do not want displayed but have been pre-selected for you, just uncheck those fields.

| Field                                                                                                    | Select                                                                                                    | tion         |                                                                                 |                                                   |                               |                                               |           |
|----------------------------------------------------------------------------------------------------|----------------------------------------------------------------------------------------------------|--------------|---------------------------------------------------------------------------------|---------------------------------------------------|-------------------------------|-----------------------------------------------|-----------|
| Extract                                                                                                    | Excel Fi                                                                                                    | le           |                                                                                 |                                                   | Extract Id                    |                                               |           |
| Extract                                                                                                    | Fext, Co<br>ed File                                                                                                    | omma         | >                                                                               |                                                   | Privacy Type                  | Private                                       | <b>*</b>  |
| Copenar                                                                                                    | ourno                                                                                                    |              | -                                                                               | My Sel                                            | ections                       |                                               |           |
|                                                                                                    |                                                                                                    |              |                                                                                 | *                                                 | New Selection List            |                                               |           |
|                                                                                                    | Select                                                                                                    |              |                                                                                 |                                                   |                               |                                               |           |
| Accountable Unit Identification Code - The UIC of the organization that is assigned management responsibility for pr<br>belonging to a specific unit organization, or activity, Multiple UICs may be grouped under an Accountable UIC to cons<br>for accountability and accounting system reporting purposes. |                                                                                                    |              | agement responsibility for property<br>r an Accountable UIC to consolidate data | a 🔺 💙                                             |                               |                                               |           |
|                                                                                                    |                                                                                                    | Asset Id     | Unique locally assigned cod                                                     | le used for identification purp                   | ooses.                        |                                               | 🔺 💙       |
|                                                                                                    | Custodian Nbr One to six position code, locally assigned, used to identify an individual responsible for assigned assets. |              |                                                                                 |                                                   |                               |                                               |           |
|                                                                                                    | <b>~</b>                                                                                                    | Item Desc    | (1) The description of an ass<br>with Approved Item Name fro                    | set. For an asset with a valid<br>om the Fed Log. | national stock number, Item D | escription field will be automatically filled | 1 🔺 💙     |
|                                                                                                    | <b>V</b>                                                                                                    | Loc          | Physical location of an asset                                                   | t.                                                |                               |                                               |           |
|                                                                                                    |                                                                                                    | Mfr Name     | The full name of a specific m                                                   | nanufacturer.                                     |                               |                                               |           |
|                                                                                                    | <b>~</b>                                                                                                    | Mfr Part Nbr | Number used to record the n                                                     | make or model of a specific (                     | piece of equipment.           |                                               | <b>AV</b> |
|                                                                                                    |                                                                                                    |              | Select All Deselec                                                              | ct Al 4 Show Inquiry                              | Submit                        | Reset Cancel                                  |           |
|                                                                                                    |                                                                                                    |              |                                                                                 | ~                                                 |                               |                                               |           |

4. Once you have selected/deselected fields, select the **Show Inquiry** button. Your query results are displayed.

| I4 4 1       | . of112 🕨 🔰   | 100%       | <b>v</b> | Find Next | Select a forma | at 💌 Export    |
|--------------|---------------|------------|----------|-----------|----------------|----------------|
| Asset Id     | Custodian Nbr | Loc        | Mfr Yr   | Model Nbr | Qty            | Serial Nbr     |
| 00074877     | KENNYG        | BLDG 3     | 2008     |           | 1              | 123            |
| 000889       | USR009        | BLDG 10    | 2003     |           | 1              | 62390          |
| 44404792     | KENNYG        | KENNY      | 2008     |           | 1              | 12             |
| 4523AC0033   | USR001        | BLDG 5     | 2006     | ROUND3R   | 1              | 00251108798    |
| 525252       | USR001        | BLDG 1     | 2008     |           | 1              | 555555         |
| 666666       | 125463        | BLDG 4     | 2007     | RRT-456   | 1              | 555555         |
| 919191       | USR002        | BLDG 6     | 1999     | LAT-123   | 1              | 828282         |
| 9876543      | USR006        | BLDG 3     | 1995     |           | 1              | USBB175064     |
| 9999         | USR001        | BLDG 2     | 2008     | 11111     | 1              | 23456          |
| A99999000007 | 777777        | SAC AREA 7 | 2008     | 65432168  | 1              | 25146540685049 |

5. Place your mouse pointer on any of the data that is displayed under the column headings (your cursor will turn to a Hand object when you do this) and click your left mouse button.

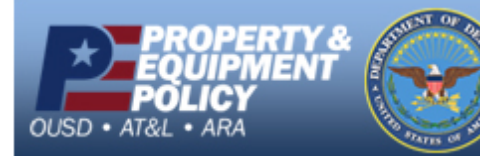

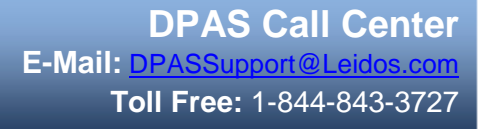

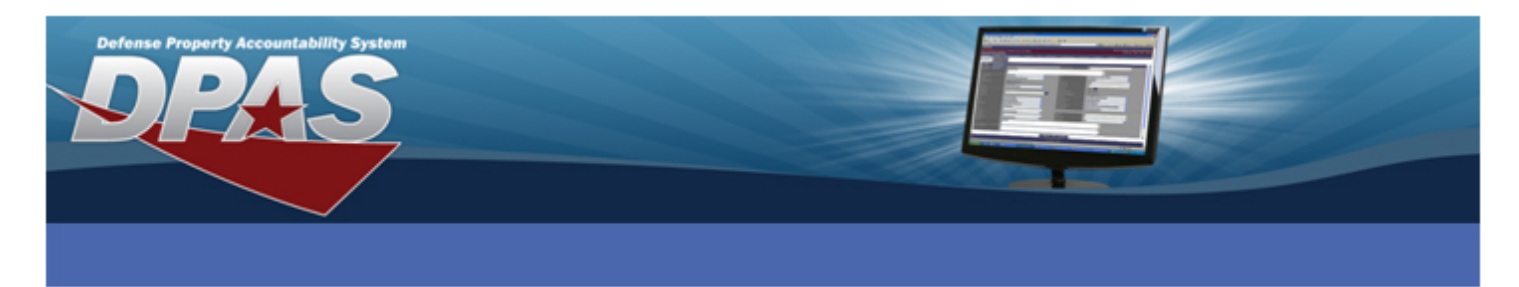

6. The details of the item you selected are displayed.

| Basic Catalog   | Excess Inventory | Accounting Depreciation | on Ancillary All At | tachments Component      |
|-----------------|------------------|-------------------------|---------------------|--------------------------|
|                 |                  | f1 🕨 🕅 100% 💌           | Find Next           | Select a format 🛛 Export |
|                 |                  |                         |                     |                          |
| Asset Inquiry - | Basic Detail     |                         |                     |                          |
| Site Id         | SAT-1            |                         | Actbl UIC           | A00001                   |
| UIC             | AA0013           |                         | Process Action      |                          |
| Stock Nbr       | 1048             |                         | Serial Nbr          | 23456                    |
| ltem Desc       | WEAPON           |                         |                     |                          |
| Asset Id        | 9999             |                         | Custodian Nbr       | USR001/004               |
| Lot Nbr         |                  |                         | Expr Dt             |                          |
| Qty             | 1                |                         | Total Cost          | \$100,000.00             |
| Loc             | BLDG 2           |                         | Sub Loc             |                          |
| Acq Cost        | \$100,000.00     |                         | Avg Unit Cost       |                          |
| Acq Dt          | 06/12/2008       |                         | Rcpt Dt             | 06/12/2008               |
|                 |                  | Cancel                  |                     |                          |

7. Using the tabs at the top of the page, select the **Attachments** tab. The **Attachment View** page displays all files that are attached to the asset. These are shown as "thumbnails" which you select to open the file.

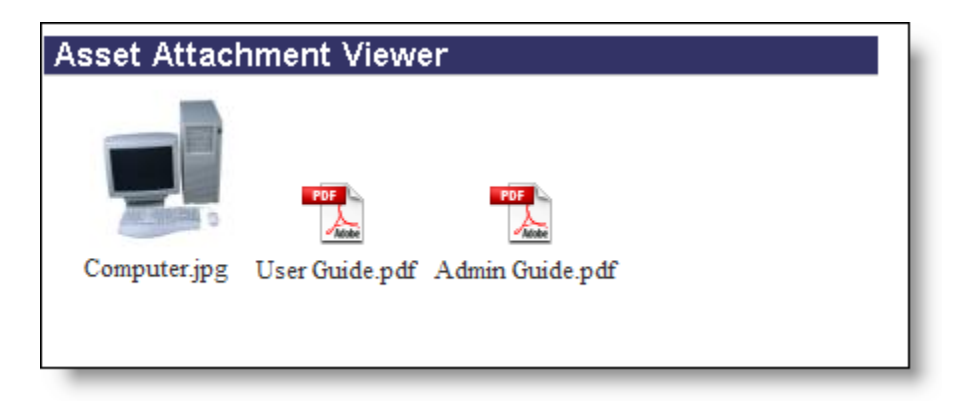

8. Select the thumbnail you want to open to view your attachment.

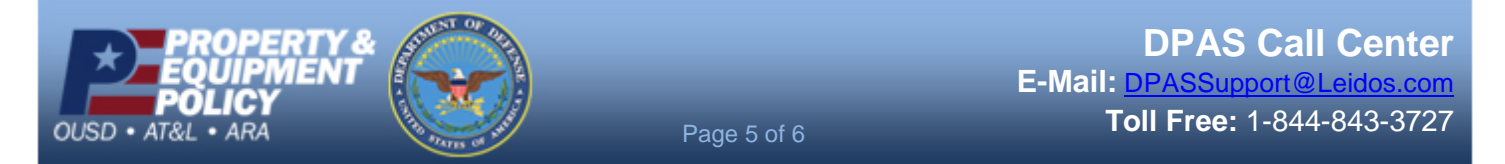

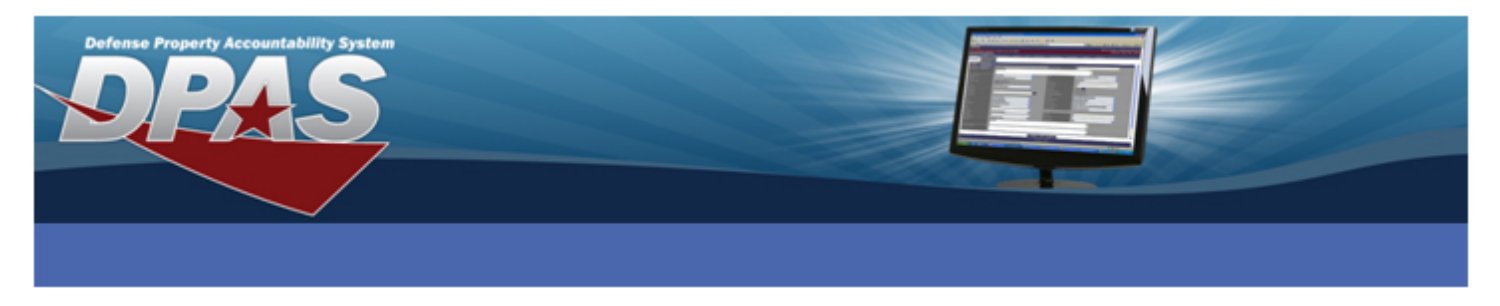

The second way to view an attachment is when you are viewing the **Details** of an asset. The details of an asset are viewed through the **Search Results** or **Selected** Rows page. Let's discuss this option using the **Search Results** from the **Transfer** process.

| Se | Search Results |                      |                |                         |                       |                             |                        |
|----|----------------|----------------------|----------------|-------------------------|-----------------------|-----------------------------|------------------------|
|    | Qty            | <u>Asset Id</u>      | Stock Nbr      | Serial Nbr              | l It                  | em Desc                     | <u>Cust Nbr</u>        |
|    | 1              | <u>A99999000007</u>  | 7025015230020  | 25146540685049          | SERVER                |                             | 777777                 |
|    | 1              | <u>Z11111100006</u>  | 7040           | TYPE1                   | TYPEWR                | ITER                        | DMB007                 |
|    | 1              | <u>Z11111100007</u>  | 7040 Selected  | Rows                    |                       |                             |                        |
|    | 1              | A99999000017         | SW132 Asset Id | Qty Chg Qty Sta<br>07.1 | ck Nbr<br>15230020, 2 | Serial Nbr<br>5146540685049 | Maj Cust Nbr<br>777777 |
|    | 1              | <u>A99999000018</u>  | SW132IC        | 6662                    | TRUCK                 | ARGO 4X2 1 1                | TO SACOO1              |
|    | 1              | <u> A99999000020</u> | SW132IC        | 6664                    | TRUCK                 | ARGO 4X2 1 1                | TO SACOOI              |

Select the hyperlink for the asset you want to view the details.

1. The **Details** page for the asset will display.

| Activation Dt | 10/23/2008           |
|---------------|----------------------|
| Accumd Deprn  | 13375.68             |
| Attachments   | <u>3 Attachments</u> |
| Remarks       |                      |
| ·             |                      |

- 2. Select the Attachment hyperlink to open the **Asset Attachment Viewer**. The **Asset Attachment View** page displays all files that are attached to the asset. These are shown as "thumbnails" which you select to open the file.
- 3. Select the thumbnail you want to open to view your attachment.

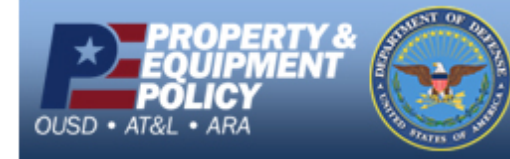

DPAS Call Center E-Mail: <u>DPASSupport@Leidos.com</u> Toll Free: 1-844-843-3727